## Roteiro – Solicitação de Vaga no Berçário

O processo de solicitação de vaga no Berçário Ministra Cnéa Moreira, do Tribunal Superior do Trabalho, deverá prosseguir da seguinte forma:

- Primeiramente, é necessário que o responsável inicie um processo no Sistema Eletrônico de Informações (Sei!): <u>https://sei.tst.jus.br/sip/login.php?sigla\_orgao\_sistema=TST&sigla\_siste</u> <u>ma=SEI</u>. Vale ressaltar, que esse processo será utilizado durante toda a permanência do bebê no Berçário, caso seja aprovada sua permanência;
- 2. Do lado esquerdo, clique em "Iniciar Processo";
- 3. No campo "Escolha o Tipo do Processo", selecione "Pessoal: Berçário";
- Para completar as informações do processo, no campo "Especificação:" insira o "nome completo do bebê";
- No campo "Classificação por Assuntos" não é necessário inserir nenhuma informação;
- 6. Em "Interessados" inclua o "nome do responsável (servidor TST)";
- No campo "Observações desta unidade:" acrescente o "Nome Completo do Bebê, Nome Completo do Responsável (servidor TST) e Data de Nascimento do Bebê";
- Por fim, para garantir o sigilo das informações contidas no processo, em "Nível de Acesso" marque "Sigiloso" e coloque como hipótese legal: "Informação pessoal (S) ((Art. 31 da Lei nº 12.527/2011)). Depois clique em "Salvar".

Após esse procedimento será gerado um número de processo único, que será utilizado para incluir todas as documentações e informações necessárias, ao longo do período de permanência do bebê no Berçário. Tais como: formulário de solicitação de vaga, termos de concordância, dados do bebê e responsável, aviso de desligamento, dentre outros.

Posteriormente à criação do processo, o primeiro passo é inserir o documento de solicitação de vaga:

- 1. Ao lado direito do número do processo, clique no primeiro ícone, que sinaliza para "Incluir Documento";
- No campo "Escolha o Tipo do Documento", selecione "Berçário Solicitação de Vaga";
- Para completar as informações do documento que será gerado, no campo "Texto Inicial" marque "Nenhum". Nos campos "Descrição", "Nome na Árvore", "Classificação por Assuntos" e "Observações desta unidade" não é necessário colocar nenhuma informação.
- Para garantir o sigilo das informações contidas no documento, marque "Sigiloso" e coloque como hipótese legal: "Informação pessoal (S) ((Art. 31 da Lei nº 12.527/2011)) em "Nível de Acesso". Após clique em "Salvar".
- Após salvar, o documento "Formulário de Solicitação de Vaga Berçário do TST" será gerado. Preencha todos os campos e Assine.
- Em seguida, ao lado esquerdo clique no número do processo, e depois selecione o ícone "Gerenciar Credenciais de Acesso". Por fim, conceda credencial para a Divisão de Administração do Berçário "dibersei".

Após o envio do processo, entrar em contato e consultar andamento com a Divisão de Administração do Berçário – DIBER.

Para maiores esclarecimentos, e-mail: bercario@tst.jus.br, contatos (61) 3043-3030 | 3721.